# FYDO Hospital Update - 29/08/2024

### **Episode Stats Additions**

Following the implementation of the Open Access field for referrals, this information has now been included in the **Episode Stats - Excel Raw Data** Export.

×

### **Ready for Pick Up Field**

The **Ready for Discharge/Ward** field, on the **Theatre Screen**, has been amended to accommodate an additional option. Users now have 2 fields that they can utilise for **Ready for Ward** and **Ready for Pick Up**.

×

### **Episode Stats Report**

For improved fluency and ease of reading, the Health Fund details on the **Episode Stats (Detail) Report** will now be indicated by the **Fund Code**, instead of the full Health Fund name, which caused the episodes to span multiple lines

×

### **Claim Details**

There are now tokens available to print the address information for the **Bill To** company & **Other** company in the **Claim Details**.

A full list of hospital tokens can be found at <u>https://wiki.fydo.cloud/tokens-hospital/</u>

× × ×

### Webhooks & API's

We have included My Health Record (MHR) Individual Health Identifier (IHI) patient fields in the patient webhooks/APIs along with the MHR consent fields in episode webhooks/APIs.

### **Two Factor Authentication**

Facilities that utilise **Single Sign On (SSO)** are now able to disable **Two-Factor Authentication** if desired.

# FYDO Hospital Update - 22/08/2024

#### **Bed Tracking - Handover Report**

Additional options have been given to enhance the **Print Handover** feature in **Bed Tracking**. Users can now **Exclude Empty Beds** and print this report by **Ward**.

×

The patients **Status**, eg Booking, Admitted etc, can now be printed on the **Handover** Report using the token <<epistatus>>

×

### **Rehab Screen Improvements**

The Rehab Screen is now available for Ambulatory Pathway 4, providing a streamlined solution for meeting AROC data extraction requirements.

×

## FYDO Hospital Update - 15/08/2024

### **Chart Tracking Capabilities**

Our newly enhanced Chart Tracking feature now allows you to assign statuses such as Active, Inactive, Archived or Destroyed.

×

### **Episode Stats Report**

The Arrival Time, recorded when a patient is marked as 'Arrived', has been added to the Episode Stats Report > Excel - Raw Data Export.

×

### **Podiatric Procedure Claim Default**

Hospitals that facilitate Podiatric surgeries can now default all claims to Paperbase, reducing the number of ECLIPSE rejections.

To do this, go to **Settings > Doctors** and select **Podiatric** in the **Type** field.

×

By default, all claims for these doctors will be set to Paperbase when the invoice is raised. However,

you can still manually amend this setting on a claim-by-claim basis when raising the invoice.

×

### **Outstanding Debt Alert**

Facilities can now set an alert to flag patients with significant outstanding balances when booking appointments. This feature can be configured in **Settings > System Configuration** by entering a value to the '**Alert when making an appointment if money outstanding > than.....'** field.

×

An alert will be displayed if the patient being selected for a booking has an outstanding balance that exceeds the specified amount.

×

# FYDO Hospital Update - 08/08/2024

### **Chart Tracking Capabilities**

**Phase 2** of this feature has now been implemented, allowing facilities to add their own personalised "Chart Locations". To make tracking Medical Records easier, this information can be added under **Settings > Chart Locations**.

×

A new **User Group Access Level** has also been added to allow or restrict the ability to add new Chart Locations.

×

### Handover / Bed Tracker Report

Hospitals are now able to generate a Handover List from the Bed Tracking to assist in hospital workflow. Whether you call it a Clinical Handover Sheet, Critical Handover Sheet, Bed Tracking Report, or something completely different, this template is accessible from the **Bed Tracking** screen by selecting **Print Handover.** Plus, it can be designed and customised to suit your hospital's requirements, giving you the information that you need!

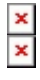

### **Unbilled Revenue API**

Unbilled Revenue data can now be produced using the new FYDO API, as follows: https://fydo.cloud/Webhooksapi/Api/Report/GetUnbilledRevenueData

### **Bug Fixes**

- Doctors Email Addresses can now be viewed again
- Doctors Files can now be added again
- The Expiry Date for Entitlement Cards is no longer a mandatory field

## FYDO Hospital Update - 31/07/2024

### **Chart Tracking Capabilities**

Facilities are now able to track charts with FYDOs new **Chart Tracking** tab. **Phase 2** of this feature will allow facilities to add "Locations", for around their hospital, to list where the Medical Record currently is.

#### ×

### **New Entitlement Card Fields**

FYDO now has the capacity to list up to four **Entitlement Cards.** With the new feature button **+Add new entitlement card** visible when editing the Patient Screen.

**New tokens** will need to be added to any forms that generate this information from FYDO. So please let us know if you have a form that requires amendment, and we can assist.

#### ×

### **Occupation Field**

A new field has been added to FYDO to document a patients **Occupation** for facilities that require the collection of that data.

×

### **Open Access Flag**

Facilities will now be able to identify **Open Access** referrals, with the new tick box to allow this information to be documented on the **Make/Edit Appointment** Screen. **Phase 2** of this development will be to add this information to reports.

×

### **DRG Contract Additions**

We have updated our billing engine rules, to cater for complex, long-stay, DRG contracts.

## FYDO Hospital Update - 11/07/2024

### **New Menu Design**

We're thrilled to announce that our Main Menu has received a fresh, new look! While it remains as functional and easy-to-use as ever, we have enhanced the design to provide you with an even more enjoyable experience.

×

### **Additional Referring Doctor Fields**

Users are now able to document additional **Phone Numbers** for the Referring Doctors, with the introduction of 2 new fields. These can be found in Settings > Referring Doctors.

×

## FYDO Hospital Update - 04/07/2024

### Additions to the DRG Fee Set Up

To assist with complex DRG Health Fund contracts, we have implemented additional fields to improve our simplified billing. There are now 3 steps down fields available for Long Stay 'LS' with 'from' and 'to' days.

|          | Belle's Private | Hospital 😽      | Fund MPL | Private Limited | ate Limited Variable Part of MPL Start of Current Fee 01/07/2024 of Current Fee 01/07/2025 |              |             |          |              |         |          |              |         |             |             |          |
|----------|-----------------|-----------------|----------|-----------------|--------------------------------------------------------------------------------------------|--------------|-------------|----------|--------------|---------|----------|--------------|---------|-------------|-------------|----------|
| 27       | Same Day        | Fees Other      | Settings | Casebase        | Fees C                                                                                     | asebase      | e Multi Ite | m Fees T | imebase      | DRG     | ees Ove  | ernight A    | ccommod | lation Fees |             |          |
|          | Search          |                 |          |                 |                                                                                            |              |             |          |              |         |          |              |         |             |             |          |
| *        |                 |                 |          |                 |                                                                                            |              |             |          |              |         |          |              |         |             |             | _        |
| *        |                 | Current         |          |                 |                                                                                            |              |             |          |              |         |          |              |         |             |             |          |
| 曲        | DRG             | Sameday<br>Rate | IP Rate  | SS<br>Trim      | SS Fee                                                                                     | LS 1<br>From | LS 1 To     | LS 1 Fee | LS 2<br>From | LS 2 To | LS 2 Fee | LS 3<br>From | LS 3 To | LS 3 Fee    | TFR<br>Trim | TFR Disc |
| Θ        | 801A            | 1,000.00        | 2,000.00 | 1               | 500.00                                                                                     | 10           | 15          | 400.00   | 16           | 20      | 300.00   | 21           | 25      | 200.00      | 0           | 0.00     |
| \$       |                 |                 |          |                 |                                                                                            |              |             |          |              |         |          |              |         |             | )           |          |
| 101      |                 |                 |          |                 |                                                                                            |              |             |          |              |         |          |              |         |             |             |          |
| ≡L<br>\$ |                 |                 |          |                 |                                                                                            |              |             |          |              |         |          |              |         |             |             |          |

### Additions to the Length of Stay Report

The Length of Stay Report can now be generated based on **Booking Time** to **Pre-Op Time**.

#### ×

### **Additions to Mandatory Fields**

Gender has been added as a mandatory requirement for WA, VIC and TAS submission. If the 'On admission, make patient fields mandatory' feature is enabled in your System Configuration, a warning will pop up if this is missing from the patient screen on admission.

| Allow referral to be entered without a referral date/period                                                                                                    |
|----------------------------------------------------------------------------------------------------|
| Alert when referral expired when editing an appointment                                                                                                    |
| Invoicing only allowed if 'Theatre Completed'                                                                                                    |
| On admission, make patient fields mandatory                                                                                                    |
| On admission, alert to take excess if not yet collected                                                                                                    |
| Theatre Roster required when making bookings                                                                                                    |
| Invoicing only allowed if 'Episode Grouped'                                                                                                    |
| On admission, make Next of Kin mandatory                                                                                                    |
| On admission, make Emergency Contact mandatory                                                                                                    |
| Mandatory Fields<br>The following is missing from the patient screen:<br>• Gender<br>Please go back to the patient screen and enter missing<br>information<br>OK |

### **New Webhook Fields Added**

Episode webhooks now have the PreAdmissionContacted and PostDischargeContacted fields with True or False values.

### **Bug Fixes**

The issue some users were experiencing with amending the DVA Casebase Fee Set Up has been resolved.

# FYDO Hospital Update - 27/06/2024

### **1<sup>st</sup> July National Procedure Banding Update**

By the  $1^{st}$  of July, the National Procedure Bandings update will be loaded into FYDO. All new items will be added, along with any amendments to the National Banding.

### 1<sup>st</sup> July Prescribed List / Prostheses Update

By the  $1^{st}$  of July, the Other Services update will be loaded into FYDO. All new items will be added, and all fees amended.

### **Additions to the Unbilled Revenue Report**

To further enhance the Unbilled Revenue Report, facilities will now be able to view the **Admitting Doctor**, **Doctor Speciality**, and **Coding Status** of each episode. The **Provisional DRG** feature in the Edit Appointment screen can now be utilised for **inpatients** with DRG-based health fund contracts to generate more accurate revenue predictions.

| REPORTS > UNBILLED REVENUE |                                                                                                    |                  |             |      |                   |                         |             |            |            |           |              |            |                |       |
|----------------------------|----------------------------------------------------------------------------------------------------|------------------|-------------|------|-------------------|-------------------------|-------------|------------|------------|-----------|--------------|------------|----------------|-------|
| Unbilled Revenue           |                                                                                                    |                  |             |      |                   |                         |             |            |            |           |              |            |                |       |
| Location                   |                                                                                                    |                  |             |      |                   | Ward                    |             |            |            |           |              | Admitt     | ting Doctor    |       |
| Hospital & NSW             | ~                                                                                                    |                  |             |      |                   | All Wards               |             |            |            | *         |              | All Adr    | mitting Doctor |       |
| Fund                       |                                                                                                    | Report Type      |             |      |                   |                         |             |            |            | Order By  |              |            |                |       |
| MEDIBANK PRIVATE LIMITED   |                                                                                                    | Summary          |             |      |                   |                         |             |            | *          |           | Patient Name |            |                |       |
| Episode Type               |                                                                                                    | Patient Category |             |      |                   |                         |             |            |            | From Date |              |            |                |       |
| Admitted and Discharged    | Inpatie                                                                                                    |                  |             |      | Inpatient         | npatient                |             |            |            |           |              | 19/06/2024 |                |       |
|                            | ⊲ < 1of                                                                                                    | · >              | ⊳I (        | ) 1  | 100% 🗸            | Find   Next             | chelle Sta  | aging      |            |           |              |            |                |       |
|                            | Unbilled Revenue Report (Summary)<br>As at 26/06/2024 Episode Type - Admitted and Discharged, Funds = MEDIBANK PRIVATE LIMITED and All Wards and Patient Categories = Inpatient |                  |             |      |                   |                         |             |            |            |           |              |            |                |       |
|                            |                                                                                                    |                  |             |      |                   |                         |             |            |            |           |              |            |                |       |
|                            | Patient                                                                                                    | MRN              | Adm Date    | Fund | d Admitting Dr    | Dr Sp                   | eciality T  | /pe LO: Co | ding Total | Accom     | Theatre      | Casebase   | DRG            | Other |
|                            | GRYLLS, Bear                                                                                                    | 596              | 20/06/2024  | MPL  | CRAWFORD, Darler  | ne Endoc                | rinology I/ | P 6        | 0.00       | 0.00      | 0.00         | 0.00       | 0.00           | 0.00  |
|                            | PAN, Peter                                                                                                    | 1944             | 19/06/2024  | MPL  | CHRISTIAN, Louisa | abc Surgeo              | on I/I      | P 7        | 13,000.00  | 0.00      | 0.00         | 0.00       | 13,000.00      | 0.00  |
|                            |                                                                                                    | atients 2        |             |      |                   |                         |             |            | 0.00       | 0.00      | 0.00         | 13,000.00  | 0.00           |       |
|                            | Unbilled Revenue (Summary)-A                                                                                                    | CSSMich          | elleStaging |      | Pag               | Date 26/06/2024 2:12 PM |             |            |            |           |              |            |                |       |

### New Fields added to Theatre Roster API

The **getTheatreScheduleSyncList** API has been updated to include additional fields from the theatre roster. These new fields are:

- "ReasonForDelayedStart": ""
- "ReasonForDelayedStartDesc": ""
- "ReasonForDelayedFinish": ""
- "ReasonForDelayedFinishDesc": ""

# FYDO Hospital Update - 20/06/2024

### **Religion added to Patient Screen**

Facilities are now able to document a patients **Religion** in the Patient Screen.

×

### **Practice Enhancements**

Facilities are now able to easily print address labels for Practices from **Settings > Practices**. The **Practice Email Address** can now also be documented.

×

# FYDO Hospital Update - 13/06/2024

### **Informed Financial Consent (IFC) Tokens**

Facilities are now able to add the **File Number** and **Doctors Contact Phone Number** to their IFC templates.

1. **File Number** <<IFCFileNum>> This information is populated from the **Patient Screen** field called **File Number** 

×

2. **Doctors Contact Phone Number** <<IFCDocPh>> This information is found in **Settings** > **Doctors** for each individual **Doctor** 

×

An example of these new tokens on an IFC are as below:

×

### **Revenue Report**

The Number of Nights has been added to the Revenue Report > Excel - Raw Data Export.

×

### **Billing Status Report > Show Not Billed Only**

Users will now be able to efficiently access the **Certificates Screen** from the **Billing Status Report > Show Not Billed Only Report** using the Right-Click Menu.

×

### **Patient Stats Report**

If a user tries to run the **Patient Stats Report** for any data that falls outside the restrictions assigned to them, in **Settings > User**, they will now be shown a pop up of the categories they **do** have access to.

×

### **API Key**

FYDO now has the ability to provide multiple API Keys, eliminating the need for third parties to share keys. Each API Key now includes a user field where facilities can label the user of each key. This enhancement improves control over disabling third party access and quickly identifies those that possess a key.

×